## To Register for One Day Teams

#### Log in/ Register

To Register or Log in go to papatoetoecricket.co.nz – up top is the login portal – register button is underneatly.

You use your details from the 21/22 season to log in – forgotten your password please click that button NEW Players to PCC need to register.

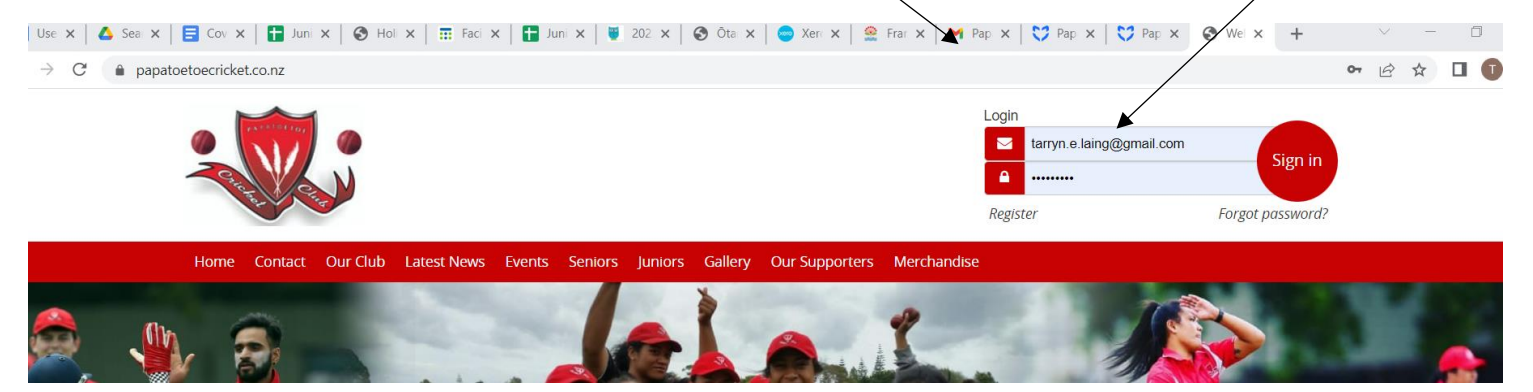

Once logged in, a note appears up the top telling you What Subscriptions are available for registrations, options can also be found under MENU

| Select the | e Registration       | n. The nex                        | t window will appear. | /                  |                          |                                                                     |                     |  |
|------------|----------------------|-----------------------------------|-----------------------|--------------------|--------------------------|---------------------------------------------------------------------|---------------------|--|
| R          |                      |                                   |                       |                    | a                        | Papatoetoe Cricket Clu<br>021 383 20<br>dmin@papatoetoecricket.co.i | Club<br>202<br>0.nz |  |
| Hi Ta      | az                   |                                   |                       |                    |                          | 🖋 Edit 🛛 Menu 🚍                                                     | =                   |  |
| P          | Profile Fees         | Events                            | Membership Emails     |                    |                          |                                                                     |                     |  |
| ±*         | Registrations are cu | rrently open                      | •                     |                    |                          | Register Now                                                        |                     |  |
| Nam        | ne                   | Taz                               | Barthow               | Address            | dgdsg                    |                                                                     |                     |  |
| Ema        | il a                 | admin@papatoetoecric              | ket.co.nz             |                    | gdsgds<br>gdsgs          | gdsgg                                                               |                     |  |
| Prim       | nary Phone           | 0211514391                        |                       | Medical            |                          |                                                                     |                     |  |
| Alter      | rnate Phone          |                                   |                       | Privacy            | Allow photos to be taker | 1                                                                   |                     |  |
| Geno       | der i                | Female                            |                       | Ethnicity          | African                  |                                                                     |                     |  |
| Date       | e Of Birth (         | 01/11/1986                        | Age: 35 years         | School             |                          |                                                                     |                     |  |
| Join       | Date                 | 13/06/2022                        | Member For: 2 months  | School Year        |                          |                                                                     |                     |  |
| Play       | er Teams             | Women's Preseason: W<br>Preseason | omen's                | Cricket Experience |                          |                                                                     |                     |  |

#### Select One Day Teams Player Registration

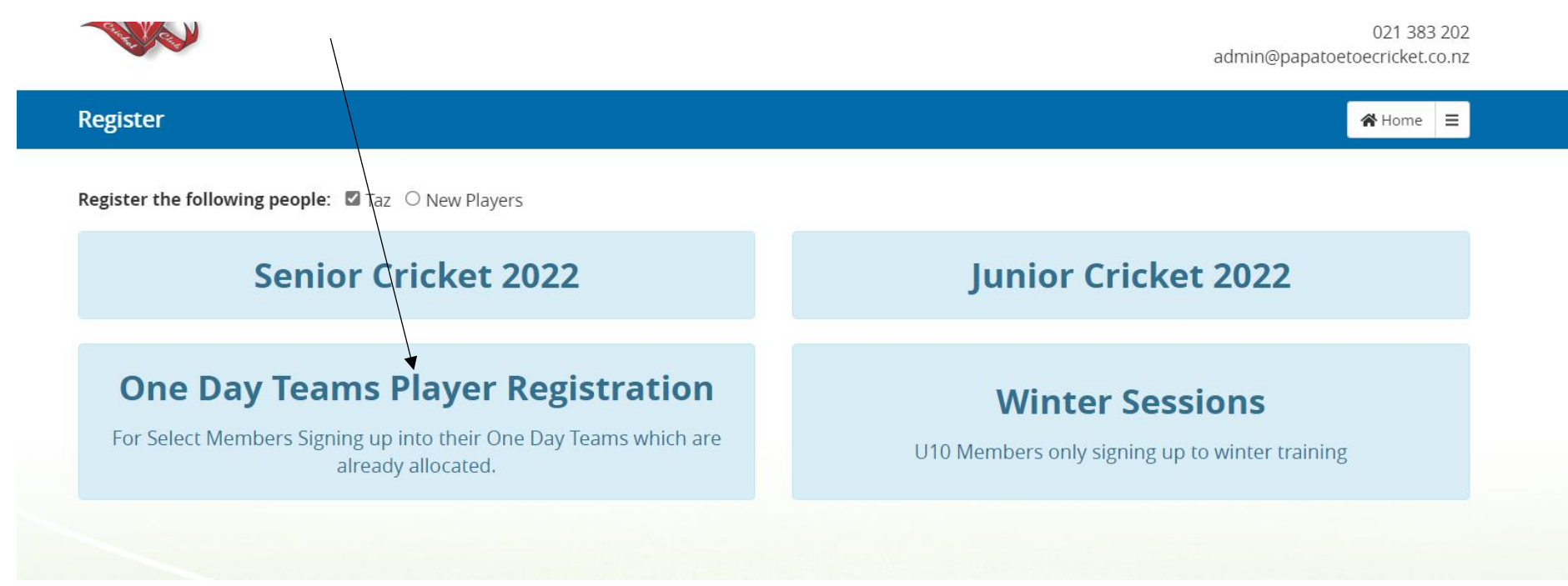

Register here for season.

Check and Fill in any missing details

Scroll down to the Blue drop down box to select your "One Day Team"

\*\*\*\*If you are the Manager please select YES in this box – the teams invoice will be allocated to you\*\*\*\*\*

|                                                          | 01/11/1986                                                                                                    | Age: 35 | Gender        | Female                                              | ~                                  |
|----------------------------------------------------------|----------------------------------------------------------------------------------------------------|---------|---------------|-----------------------------------------------------|------------------------------------|
| thnicity                                                 | African                                                                                                    | ~       | Medical Notes | Medical concerns only, leave blank if no applicable | ot                                 |
|                                                          |                                                                                                    |         |               |                                                     |                                    |
| ddress                                                   |                                                                                                    |         |               |                                                     |                                    |
| itreet                                                   | dgdsg                                                                                                    |         | Suburb        | gdsgds                                              |                                    |
| City                                                     | gdsgs                                                                                                    |         | Postcode      | gdsgg                                               |                                    |
|                                                          |                                                                                                    |         |               |                                                     |                                    |
| urther Details                                           |                                                                                                    |         |               |                                                     |                                    |
|                                                          | ſ                                                                                                    |         |               |                                                     |                                    |
| am a One Day Team<br>nanager 🚯                           | Choose                                                                                                    | ~       | Comments      | Comments                                            |                                    |
| am a One Day Team<br>nanager 🗿<br>Choose Teams           | Choose<br>22/23 Season - Showing teams<br>for age 35                                                                                                    | ~       | Comments      | Comments                                            |                                    |
| am a One Day Team<br>nanager 🚯<br>Choose Teams<br>Group  | Choose<br>22/23 Season - Showing teams<br>for age 35<br>Eagles - 2C<br>HIG: - 2D                                                                                                    | ~       | Comments      | Comments                                            | ason Fee                           |
| am a One Day Team<br>nanager ()<br>Choose Teams<br>Group | Choose<br>22/23 Season - Showing teams<br>for age 35<br>Eagles - 2C<br>All Stars - 2B<br>United Chargers - 1A                                                                                        | ~       | Comments      | Comments<br>Sea<br>Fee Total:                       | ason Fee<br>\$0.00                 |
| am a One Day Team<br>nanager ()<br>Choose Teams<br>Group | Choose<br>22/23 Season - Showing teams<br>for age 35<br>Eagles - 2C<br>All Stars - 2B<br>United Chargers - 1A<br>Knight Riders - 2B                                                                  | ~       | Comments      | Comments<br>Sea<br>Fee Total:                       | ason Fee<br>\$0.00                 |
| am a One Day Team<br>nanager 1<br>Choose Teams<br>Group  | Choose<br>22/23 Season - Showing teams<br>for age 35<br>Eagles - 2C<br>All Stars - 2B<br>United Chargers - 1A<br>Knight Riders - 2B<br>Papatoetoe Kingz - 3A<br>Talumu Laadara - 24                  | ~       | Comments      | Comments<br>Sea<br>Fee Total:<br>Proceed to Me      | ason Fee<br>\$0.00<br>erchandise ⊕ |
| am a One Day Team<br>nanager ()<br>Choose Teams<br>Group | Choose<br>22/23 Season - Showing teams<br>for age 35<br>Eagles - 2C<br>All Stars - 2B<br>United Chargers - 1A<br>Knight Riders - 2B<br>Papatoetoe Kingz - 3A<br>Telugu Leaders - 3A<br>Ormiston - 4A | ~       | Comments      | Comments<br>Sea<br>Fee Total:<br>Proceed to Me      | ason Fee<br>\$0.00<br>erchandise ⊕ |

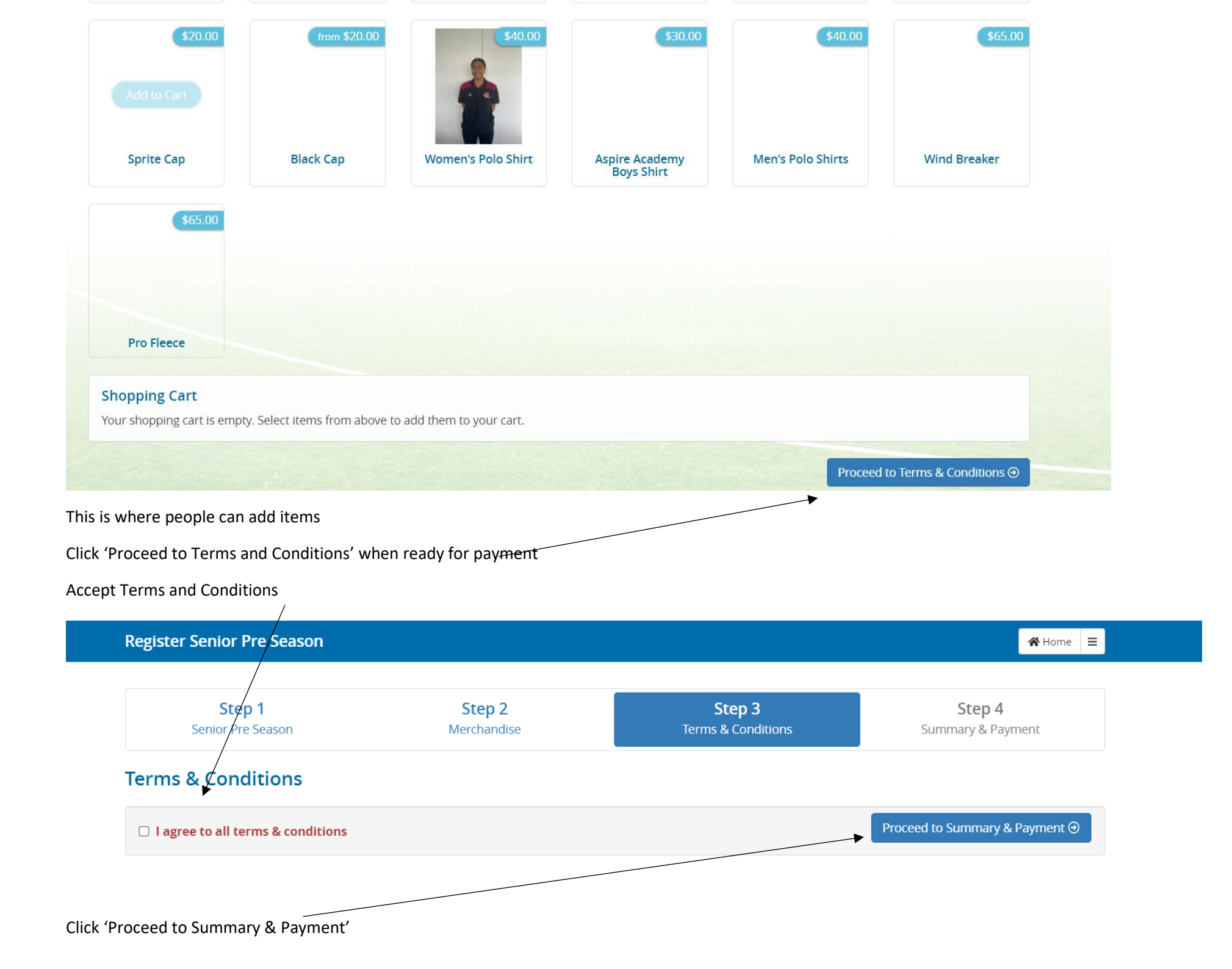

| Step 1            | Step 2      | Step 3             | Step 4            |
|-------------------|-------------|--------------------|-------------------|
| Senior Pre Season | Merchandise | Terms & Conditions | Summary & Payment |

😭 Home 🛛 🔳

# Summary

**Register Senior Pre Season** 

| Name                 | Team                                                                           | Season                   | Fee                |
|----------------------|--------------------------------------------------------------------------------|--------------------------|--------------------|
| Taz Barthow          | Women's Preseason: Women's Preseason                                           | Preseason Training 22/23 | \$50.00            |
|                      |                                                                                | I                        | Fee Total: \$50.00 |
| 'ayment Details      | <ul> <li>Please select a payment option</li> <li>Pay By Credit Card</li> </ul> | ◯ Other                  |                    |
| This form is secured | l by https.                                                                    |                          |                    |
| Powered by Strip     | e                                                                              |                          | Register           |

One Day Teams – SELECT OTHER – this will confirm your registration

Team Managers – the below will only affect you when you receive the invoice. A Nil fee will still be applied against your name until the fee is manually added.

| Taz Barthow                                                                                 | Women's Preseason: Women's Preseason                                                                                                    | Preseason Training 22/23                                                                                                    | \$50.00 |
|---------------------------------------------------------------------------------------------|----------------------------------------------------------------------------------------------------|----------------------------------------------------------------------------------------------------|---------|
|                                                                                             |                                                                                                    | Fee Total                                                                                                    | \$50.00 |
| Payment Details                                                                             | – Please select a payment option                                                                                                    |                                                                                                    |         |
|                                                                                             | O Pay By Credit Card                                                                                                    | ⊘ Other                                                                                                    |         |
| Total to Pay: \$50.00                                                                       | )                                                                                                    |                                                                                                    |         |
| Payment Due: 20/0                                                                           | 17/2022                                                                                                    |                                                                                                    |         |
| You can also use onl<br>Please include your 9<br>Memberships paid fo<br>Memberships paid fo | ine banking to pay directly into our bank account: <b>12-3044-0287</b><br>Surname and FM Number Number in the description of the dep<br>or by direct deposit will not be valid until the transferred funds h<br>or by direct deposit may not be approved if the funds have not b | <b>262-00</b> .<br>osit to ensure we know where the money has come from.<br>have entered the account.<br>been transferred within 5 business days unless arranged with managemen | t.      |
| This form is secured I                                                                      | by https.                                                                                                    |                                                                                                    |         |
| his gives them the                                                                          | bank details.                                                                                                    |                                                                                                    |         |
| states down the b                                                                           | oottom that unless arranged with management paymen                                                                                                    | t is required in full by 5 Business Day.                                                                                                    |         |
| When they register                                                                          | an invoice will automatically be drawn up for those you                                                                                                    | haven't paid by credit card                                                                                                    |         |
| lick " REGISTER"                                                                            |                                                                                                    |                                                                                                    |         |
| -                                                                                           | Papatoetoe (<br>papatoetoecricket@ko                                                                                                    | Tricket Club<br>21 383 202<br>mar.org.nz                                                                                                    |         |
| Register Senior Pre Season                                                                  | *                                                                                                    | Home E                                                                                                    |         |
|                                                                                             | Registration Complete!                                                                                                    |                                                                                                    |         |
| Thank you for r                                                                             | registering with Papatoetoe Cricket Club. You will receive a confirmation email shortly.                                                                                                    |                                                                                                    |         |

Return to profile

| *********                           |                               | Papatoetoe Cricket Clu               |
|-------------------------------------|-------------------------------|--------------------------------------|
|                                     |                               | 021 383 20                           |
| Cher and a second                   |                               | papatoetoecricket@kolmar.org.n       |
| Hi Taz                              |                               |                                      |
|                                     |                               |                                      |
| Thank you for con                   | tinuing your membership with  | Papatoetoe Cricket Club.             |
| The following regi                  | strations have been confirmed |                                      |
| Name                                | Season                        | Team                                 |
| Taz Barthow                         | Preseason Training 22/23      | Women's Preseason: Women's Preseason |
|                                     | been attached.                |                                      |
| Your invoice has b                  |                               |                                      |
| Your invoice has b<br>Kind Regards, |                               |                                      |

It comes with an invoice as an attachment if they selected "OTHER "

## **Papatoetoe Cricket Club**

021 383 202 papatoetoecricket@kolmar.org.nz

#### TAX INVOICE Name Taz Barthow Email admin@papatoetoecricket.co.nz GST Number: 031-240-107 Address dgdsg gdsgds Invoice Number FM-877 gdsgs gdsgg 23rd June 2022 Date Due Date 20th July 2022 Description Amount (tax inclusive)

#### Preseason Training 22/23 - Women's Preseason: Women's Preseason

| Outstanding \$50.00 |  |
|---------------------|--|
|---------------------|--|

Prompt payment is greatly appreciated. Our bank account: 12-3044-0287262-00

Please include your Surname and FM Number Number in the description of the deposit to ensure we know where the money has come from.

Memberships paid for by direct deposit will not be valid until the transferred funds have entered the account.

Memberships paid for by direct deposit may not be approved if the funds have not been transferred within 5 business days unless arranged with management.

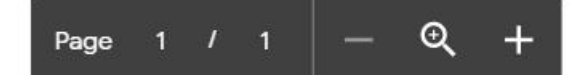

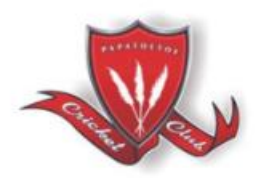

\$50.00